系統網址:https://scholarship.coia.gov.tw

登入帳號:【請使用本會所提供之帳號登入】

登入密碼:123456

輸入正確的帳號及密碼,點選『登入』鈕後即可進入系統。

| 高雄市<br>獎學金 | 政府原住民事務委員會_<br>請領系統 |
|------------|---------------------|
| 帳號         |                     |
| 密碼         |                     |
|            | 登入                  |

一、獎學金

團體申請

進入獎學金申請系統後,即可看到團體申請列表畫面,如首次申請,列表畫面為空白狀 態;若曾經於本系統申請過獎學金,則團體申請紀錄將呈現於本列表中。

點選列表上方的『新增 ,開始進行獎學金申請流程。

| 團 | 體申請    |        |              |        |      |           |                   |
|---|--------|--------|--------------|--------|------|-----------|-------------------|
|   | +      | Ø      | <b>Q</b> 進階  |        |      | ́́́́      | 2項 100項/頁 ~ < 1 > |
| > | ( 搜尋結學 | 果:     |              |        |      |           |                   |
| # | 功能     | 簽收狀態   | 學年度          | 申請類型 ◆ | 學級 ⇔ | 申請開放      | 申請結束              |
| 1 | ∷      | ✔ 篕收完成 | 106 學年度 2 學期 | ■ 成績優良 | 國中   | 107-07-31 | 107-08-31         |
| 2 | ∷      | ✔ 簽收完成 | 106 學年度 1 學期 | ■ 成績優良 | 國中   | 107-07-29 | 107-08-31         |

步驟一:新增團體申請第一個流程為設定學年度、申請類型及學級,填寫完畢後,點選畫面下方的『新增』鈕後回到列表頁,再點選『瀏覽』。鈕開始建立團體申請之學生資料。

| 新            | 「增團體申請       |             |       |           |                  |
|--------------|--------------|-------------|-------|-----------|------------------|
|              | < +          |             |       |           |                  |
|              | 學年度          | 108學年       | 度 1學期 | ~         |                  |
|              | 申請類型         | 成績優良        | l     | ~         |                  |
|              | 學級           | 國小高年        | 級     | ~         |                  |
|              |              | <b>十</b> 新增 | ]     |           |                  |
| 團體申請         |              |             |       |           | user: school01   |
| < + 3        | <b>Q</b> 進階  |             |       | 共 6 习     | 된 100項/頁 ✓ 〈 1 〉 |
| ★ 搜尋結果:      |              |             |       |           |                  |
| # 功能 簽收狀態    | 學年度          | 申請類型 ⇔      | 學級 ◆  | 申請開放      | 申請結束             |
| 1 📃 🗷 尚未簽收   | 109 學年度 1 學期 | ♥ 特殊才要      | 國小    | 107-08-25 | 107-09-30        |
| 2 📃 🗷 尚未簽收   | 108 學年度 1 學期 | ■ 成績優良      | 國小高年級 | 107-07-29 | 107-09-30        |
| 3 🗮 🛛 🗮 尚未簽收 | 108 學年度 1 學期 | ■ 成績優良      | 國小中年級 | 107-07-29 | 107-09-30        |
| 4 📃 🗸 鏟收完成   | 108 學年度 1 學期 | ■ 成績優良      | 國小低年級 | 107-07-29 | 107-09-30        |

步驟二:接著,點選『新增 🖬 鈕開始填寫符合申請條件的學生申請表。

說明:填表前請先輸入學生身分證字號並點擊 Enter 或搜尋按鈕導入資料,若初次於本系統申請獎學金,請詳填畫面中每一欄位資料。

| 功能 | 姓名 ≑                        | 利承                                |              | 年級            |   |
|----|-----------------------------|-----------------------------------|--------------|---------------|---|
|    |                             |                                   |              |               |   |
|    | 新増申請                        |                                   | _            | user; school( | 1 |
|    | ▲ 個人資訊 雪 成績設定               |                                   |              |               |   |
|    | 🌲 個人資訊設定                    |                                   | 🔹 家庭資訊設定     |               |   |
|    | ★填表前請先輸入學生身<br>學生資料則請繼續填寫學当 | 分超字號並點擊Enter鍵或視尋按鈕導入資料,若無<br>上資料。 | 族別           | 拼選            |   |
|    | 學生身分證字號                     | E193002553 Q                      | 家長姓名         | 王爸爸           |   |
|    | 姓名                          | 王曉明                               | 設籍日期(遷入本市日期) | 2017-08-01    |   |
|    | 性別                          | ₩, ~                              | 聯結人姓名        | 王爸爸           |   |
|    | 料廠                          | 普通科                               | 連絡電話1        | 12345678      |   |
|    | 年級                          | 2                                 | 連絡電話2        | 12345678      |   |
|    | 班級                          | 3                                 |              |               |   |
|    |                             |                                   |              |               |   |

| 新 | 增申請        |        |     |  |  |
|---|------------|--------|-----|--|--|
|   | < +        |        |     |  |  |
| 2 | •個人資訊      | 🍷 成績設定 |     |  |  |
|   | <b>聖</b> 成 | 績設定    |     |  |  |
|   | 英文         |        | 100 |  |  |
|   | 國文         |        | 100 |  |  |

步驟三:線上申請資料填寫完畢並送出後,請將獎學金申請名冊『匯出』,並將清冊列印郵寄至本會。

| 填 | 寫申請表                                                                                                    |                |     |                | user: school01 |
|---|----------------------------------------------------------------------------------------------------|----------------|-----|----------------|----------------|
|   | + 日時                                                                                                    | 諸名冊 <b>ご</b> Q | 進階  | 共 2 項 100項/頁 > | < 1 >          |
| > | ✔ 搜尋結果:                                                                                                    |                |     |                |                |
| 或 | 小低年級約                                                                                                    | ll 成績優良獎學金申請表  |     |                |                |
| # | 功能                                                                                                    | 姓名 ⇔           | 科系  | 年級             |                |
| 1 | <ul> <li>Image: Image: Image:</li></ul> | 陳暁萱            | 普通科 | 2 - 8          |                |
| 2 | <ul> <li>Ø</li> </ul>                                                                                                    | 王喨明            | 普通科 | 2 - 3          |                |
|   |                                                                                                    |                |     |                |                |

|                                                                                                    |                                                        | 填累                                      | 同十月人                              |                                            |                                                                                   |                                                                                                    |                                                                                                    |                                                             |                                                |                                       |                                              |
|----------------------------------------------------------------------------------------------------|--------------------------------------------------------|-----------------------------------------|-----------------------------------|--------------------------------------------|-----------------------------------------------------------------------------------|----------------------------------------------------------------------------------------------------|----------------------------------------------------------------------------------------------------|-------------------------------------------------------------|------------------------------------------------|---------------------------------------|----------------------------------------------|
|                                                                                                    |                                                        | <                                       | +                                 | 申請名冊                                       | đ                                                                                 |                                                                                                    | <b>Q</b> 進                                                                                                    | 階                                                           |                                                |                                       |                                              |
|                                                                                                    |                                                        | ×                                       | 搜尋結果                              | : 關鍵字: 王                                   |                                                                                   |                                                                                                    |                                                                                                    |                                                             |                                                |                                       |                                              |
|                                                                                                    |                                                        | 國                                       |                                   | F級組 反                                      | ば<br>績<br>優<br>良<br>ジ                                                             | 獎學金申                                                                                                    | 請表                                                                                                    |                                                             |                                                |                                       |                                              |
|                                                                                                    |                                                        | #                                       | 功能                                |                                            | ÷                                                                                 |                                                                                                    | *                                                                                                    | 2                                                           |                                                |                                       |                                              |
|                                                                                                    |                                                        |                                         |                                   |                                            |                                                                                   |                                                                                                    |                                                                                                    |                                                             |                                                |                                       |                                              |
|                                                                                                    |                                                        | 1                                       | •                                 |                                            | 明                                                                                 | 請輸入檔案名                                                                                                    | -<br>3稱,或使用預該                                                                                                    | 24稱                                                         | ×                                              |                                       |                                              |
|                                                                                                    |                                                        |                                         |                                   |                                            |                                                                                   | 成績優良獎學金                                                                                                    | _國小低年級組_申請                                                                                                    | 名冊2018-09-03.xsl                                            | x                                              |                                       |                                              |
|                                                                                                    |                                                        |                                         |                                   |                                            |                                                                                   | 1                                                                                                    |                                                                                                    |                                                             |                                                |                                       |                                              |
|                                                                                                    |                                                        |                                         |                                   |                                            |                                                                                   |                                                                                                    |                                                                                                    |                                                             |                                                |                                       |                                              |
|                                                                                                    |                                                        |                                         |                                   |                                            |                                                                                   |                                                                                                    |                                                                                                    | 取消                                                          | 確定                                             |                                       |                                              |
|                                                                                                    | _                                                      |                                         |                                   |                                            |                                                                                   |                                                                                                    |                                                                                                    |                                                             |                                                |                                       |                                              |
| 檔案 第                                                                                                    | 們下                                                     | 插入                                      | 版面配                               | 置公3                                        | 式 資料                                                                              | 校閱                                                                                                    | 檢視                                                                                                    |                                                             | 自動趨列                                           | ····································· | · · · · · · · · · · · · · · · · · · ·        |
| 檔案 第                                                                                                    | ŝ用<br>下<br>製 ▼                                         | 插入<br>Calibri                           | 版面配                               | )置 公3                                      | 式 資料<br><u>、11 、</u>                                                              | 校閱                                                                                                    |                                                                                                    |                                                             | 自動換列                                           | 通用格式                                  |                                              |
| 檔案 第<br>● よ 剪<br>貼上<br>◆ 後                                                                                                    | \$用<br>下<br>製 ▼<br>製格式                                 | 插入<br>Calibri<br>B I                    | 版面配                               | 置 公3<br>                                   | 式 資料<br>- 11 - /<br>2 - <u>A</u> -                                                | 校閱<br>A* A* 三<br>中Ž * 三                                                                                                | 檢視<br>三 <b>三</b> 参<br>三 三 €                                                                                                    |                                                             | 自動換列<br>亨欄置中 ▼                                 | 通用格式<br>\$ - %                        | 5 , 60 .                                     |
| 檔案 第<br>● 8 剪<br>貼上<br>● % 複<br>9<br>助時                                                                                                    | \$月<br>下<br>製 ▼<br>製格式                                 | 插入<br>Calibri<br>B I                    | 版面配<br><u>U</u> -                 | 2番 公3<br>田 ▼ 【<br>字型                       | 式 資料<br>- 11 - /                                                                  | 校閱<br>(* A*) 三<br>中愛 • 三<br>「3                                                                                         | 檢視<br>三 <b>三</b> ぷ<br>三 三 €<br>野                                                                                                    | · · ■ 目<br>: • 云 □ 日<br>音方式                                 | 自動換列<br>亨欄置中 ▼<br>「x                           | 通用格式<br>\$ ~ %                        | ;<br>;;;;;;;;;;;;;;;;;;;;;;;;;;;;;;;;;;;     |
| 檔案 第<br>▲ 第<br>點上<br>→ 後<br>朝貼簿<br>J3                                                                                                    | 第用<br>下<br>製格式<br>↓<br>·<br>·<br>·<br>·<br>·<br>·<br>· | 插入<br>Calibri<br>B I                    | 版面配<br><u>U</u> -                 | 置 公3<br>田 - 〇<br>字型<br><i>f</i> x 20       | 式 資料<br><u>11 </u> ,<br><u> A</u><br>)0                                           | 校閲<br>(* A* 三<br>中Ž • 三<br>、                                                                                           | 檢視<br>三 &<br>三 三 ↓ €<br>野                                                                                                    | ・ ■ ■ ■<br>= == □ ■<br>音方式                                  | 自動換列<br>亨欄置中 ▼<br>反                            | 通用格式<br>\$ ~ %                        | ;<br>; ; €.00 .<br>數值                        |
| 檔案<br>第<br>第<br>點上<br>9<br>別貼簿<br>月3<br>人                                                                                                    | 们<br>下<br>製<br>格式<br>「⊶<br>B                           | 插入<br>Calibri<br>B I                    | 版面配<br><u>リ</u> ・<br>C            | 置 公3<br>田 - 公<br>字型<br>fx 20<br>D          | 式 資料<br><u> 11 -</u> /<br><u> 2 - A -</u>  <br>)00<br>E                           | 校閱<br>4 A =<br>中愛 =<br>5<br>F                                                                                          | 檢視<br>三 <b>三</b>                                                                                                    | * ■ 目 目 目 目 目 目 目 目 目 目 目 日 日 日 日 日 日 日 日                   | 自動換列<br>夸欄置中<br>「2                             | 通用格式<br>\$ + %                        | ;<br>; * , , , , , , , , , , , , , , , , , , |
| 檔案 第<br>■ よ 前<br>貼上 ■ 複<br>前貼簿<br>J3<br>1 編號                                                                                                    | \$1用<br>下<br>製格式<br>↓<br>■<br>B<br>B<br>B<br>P         | 插入<br>Calibri<br>B I                    | 版面配<br><u>リ</u> ・<br>て<br>生姓名     | 置 公式                                       | t 資料<br><u>11 </u> /<br><u>· A</u> ·<br>)0<br><u>E</u><br>班級                      | 校閱<br>本 A <sup>*</sup> 三<br>成 =<br>F<br>科条別                                                                            | 檢視<br>三 三 参<br>写 三 €<br>野<br>G<br>英文                                                                                                    | ・ ■ ■<br>= = = □ ■<br>音方式<br>H<br>國文                        | 自動換列<br>序欄置中 →<br>「3<br>平均                     | 通用格式<br>\$ ▼ %<br>」<br>總分             | 5 ) €.8 .<br>數值                              |
| 檔案 第<br>■ ※ 剪<br>貼上 ◎ 複<br>剪貼簿<br>J3<br>▲ A<br>1 編號<br>2                                                                                        | \$1用<br>下<br>製格式<br>▼ ::<br>B4<br>型福山                  | 插入<br>Calibri<br>B I                    | 版面配<br><u>U</u> マ<br>て<br>生曉<br>四 | 置 公式<br>〒 -<br>字型                          | 式 資料<br><u> 11 - </u><br>- <u>11 -</u> /<br>- <u>A</u> -<br>00<br><u> E</u><br>班級 | 校園<br>本 A = =<br>r<br>r<br>r<br>r<br>r<br>r<br>r<br>r<br>r<br>r<br>r<br>r<br>r                                         | <ul> <li>横視</li> <li>三 </li> <li>三 </li> <li>● </li> <li>● </li> <li< td=""><td>· →</td><td>自動換列<br/>序欄置中 →<br/>「3<br/>「3<br/>平均<br/>100</td><td>通用格式<br/>\$ → %<br/></td><td>5 ) ←80 ·<br/>数值</td></li<></ul> | · →                                                         | 自動換列<br>序欄置中 →<br>「3<br>「3<br>平均<br>100        | 通用格式<br>\$ → %<br>                    | 5 ) ←80 ·<br>数值                              |
| <ul> <li>福窯</li> <li>第</li> <li>第</li> <li>第</li> <li>第</li> <li>第</li> <li>第</li> <li>第</li> <li>第</li> <li>第</li> <li>第</li> <li>3</li> </ul> | \$月<br>下製格式<br>↓<br>■<br>■<br>日<br>福山国                 | 插入<br>Calibri<br>B I<br>名稱學<br>國中中<br>王 | 版面配<br><u>リ</u> ・<br>て<br>生曉曉明    | 置 公式<br>〒 -<br>字型<br>fx 20<br>年級<br>2<br>2 | 式 資料<br>- 11 - /<br>- <u>A</u> -  <br>00<br>E<br>班級<br>2 3                        | 校開<br>本 A* 三<br>中述 * 三<br>「」<br>下<br>私<br>本<br>本<br>下<br>本<br>本<br>本<br>本<br>本<br>本<br>本<br>本<br>本<br>本<br>本<br>本<br>本 | 檢視<br>三 三 ※<br>写 三 ← 5<br>野<br>G<br>英文<br>100<br>100                                                                                                    | · ↓ ■ 目<br>· ↓ □ □<br>· · · · · · · · · · · · · · · · · · · | 自動換列<br>序欄置中 ▼<br>「×<br>「×<br>平均<br>100<br>100 | 通用格式<br>\$ + %<br>                    | 5 ) €.00 ·<br>較值                             |

步驟四:獎學金申請期限結束,原民會公佈錄取資料後,各校須於已公布的名單列表中 列印『印領清冊』送至本會,本會方能進行撥款動作。

| 県扁中胡衣  |              |          |                  |
|--------|--------------|----------|------------------|
| < 🖪 🖶  | 請名冊 🚺 印領清冊 🧲 | Q 進階     | 共2項 100項/頁 > く 1 |
| ★ 搜尋結果 | L.<br>       |          |                  |
| ✔已公    | 布 國小低年級組 成績  | 憂良獎學金申請表 |                  |
| # 功能   | 姓名 ⇔         | 科系       | 年級               |
|        |              |          |                  |